| File Options View Help<br>Processes Performance App History Startup Users Dete<br>CPU<br>4% 2.64 GHz<br>Stutilization | Manager<br>Windows 8<br>Task Manager  |
|----------------------------------------------------------------------------------------------------|---------------------------------------|
| Memory<br>0.8 / 2.9 GB (26%)   Disk 0 (C:)<br>4%   Ethernet<br>5: 0.0 R: 0.0 Kbps                                     | CPU activity over the last 60 seconds |

باز گرداندن Task Manager ویندوز ۸ به حالت قبل

تعداد صفحات:٢

تهيه ڪننده: شهربانو دوستي

در ويندوز ۸ Task Manager كمى متفاوت و جديد شده است اما بعضى از كاربران ويندوز ۷ به همان Task Manager قديمى عادت كرده اند و با آن راحت تر هستند.خوشبختانه در ويندوز ۸ هر دونوع Task Manager در ويندوز موجود ميباشند ولى دسترسى به Task Manager قديمى كمى متفاوت ميباشد.در آموزش زير ميخواهم نحوه دسترسى به Task Manager قديمى ويندوز را براى شما توضيح دهيم.

برای شروع کلید های ترکیبی Win+R را فشار دهید تا پنجره ی Run برای شما به نمایش در آید سپس در قسمت جستجوی کادر Run عبارت taskmgr را وارد نمایید و دکمه ی Enter را از روی صفحه کلید فشار دهید.

سپس شما مشاهده خواهید کرد که Task Manager قدیمی ویندوزبرای شما باز میشود در همین حال شما میتوانید با فشردن همزمان دکمه های Ctrl+Shift+Esc به Task Manager جدید ویندوز ۸ دسترسی پیدا نمایید و هر دو Task Manager قدیمی و جدید ویندوز را با هم دراختیار داشته باشید.

اگر میخواهیدیک shortcut از Task Manager قدیمی ویندوز داشته باشید باید به مسیر System32\\Windows\\System32 بروید و سپس با راست کلیک کردن بر روی فایل taskmgr.exe و انتخاب گزینه ی Desktop از زیر مجموعه ی Send to یک shortcut از shortcut قدیمی ویندوز بر روی دسکتاپ برای خود بسازید.